# Документы "Протоколы"

#### Функциональное назначение:

#### Реквизитный состав:

| Реквизит                            | Комментарий                       |
|-------------------------------------|-----------------------------------|
| Направление                         | Документ основание                |
| Заключение                          | Описание результатов исследований |
| Ответственный                       | Пользователь создавший документ   |
| Подразделение                       | <Нет пояснений>                   |
| Заявитель                           | Инициатор исследований            |
| Порядковый номер пробы              | <Нет пояснений>                   |
| Заявка на исследование              | <Нет пояснений>                   |
| Примечание                          | <Нет пояснений>                   |
| Тип заключения                      | <Нет пояснений>                   |
| Дополнительные сведения             | <Нет пояснений>                   |
| Изготовитель                        | <Нет пояснений>                   |
| Юридический адрес изготовителя      | <Нет пояснений>                   |
| Фактический адрес изготовителя      | <Нет пояснений>                   |
| Ф.И.О., должность отобравшего пробу | <Нет пояснений>                   |
| Договор                             | <Нет пояснений>                   |
| Контрагент строка                   | <Нет пояснений>                   |
| Фактический адрес заявителя         | <Нет пояснений>                   |
| Юр адрес заявителя                  | <Нет пояснений>                   |
| Оформитель протокола                | <Нет пояснений>                   |
| Статус                              | <Нет пояснений>                   |
| Акт обора проб (обследования)       | <Нет пояснений>                   |
| Вид акта обора проб                 | <Нет пояснений>                   |
| Взамен протокола                    | <Нет пояснений>                   |

### Инструкция:

## Создание документа «Протокол»

Существуют несколько способов создания документа «Протокол».

1. Протокол создается с рабочего стола после того как выполнено исследование.

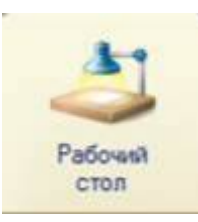

Все исследования с кодами находятся на вкладке «Кодированные пробы»

| Тробы                     |                                  |                                                   |
|---------------------------|----------------------------------|---------------------------------------------------|
| Кодированные пробы        | Без кодов                        |                                                   |
| Выполненные: 🔘 За сегодн  | я 🔘 За неделю 🔘 За месяц         |                                                   |
| Выполненные за период: 01 | 03.2016 - 31.03.2016             |                                                   |
| 🔍 Найти   🍇   Создать     | протокол 🛛 🔊 Просмотреть результ | аты   🔘 Вернуть результаты в лабораторию          |
| Номер направления         | Код пробы                        | Наименование пробы образца                        |
| 10215                     | 8379.1.25.02.16.B                | 1 вода питьевая централизованная из скважины (под |
| 10216                     | 8380.1.25.02.16.B                | 2 вода питьевая централизованная из скважины (под |
| 10217                     | 8381.1.25.02.16.B                | З вода питьевая централизованная из скважины (скв |

Документы по исследованиям физических факторов находятся на вкладке «Без кодов»

| Пробы                                           |                                                                             |                  |                        |
|-------------------------------------------------|-----------------------------------------------------------------------------|------------------|------------------------|
| Кодированные п<br>Ф Период: (<br>Создать проток | пробы Без кодов<br>08.04.2016 - 08.04.2016<br>ол ОВозврат результатов лабор | раторию без кода |                        |
| № напр.                                         | Объекты исследования                                                        |                  | Дата выдачи результата |
|                                                 |                                                                             |                  |                        |

В нужной вкладке ищем исследование по номеру направления (выделив колонку с номером направления) или по коду пробы (выделив колонку с кодами проб).

Создаем протокол, нажав на кнопку «Создать протокол».

| Пробы               |                    |                     |                                                     |
|---------------------|--------------------|---------------------|-----------------------------------------------------|
| Кодированные пробы  | Без кодов          |                     |                                                     |
| Выполненные: ОЗа с  | сегодня 🛛 Зани     | аделю 🛛 За месяц    |                                                     |
| Выполненные за пери | og 01.03.2016 - 31 | .03.2016            |                                                     |
| 🔍 Найти 🔌 Со        | здать протокол     | 👰 Просмотреть резул | ьтаты   🗿 Вернуть результаты в лабораторию          |
| Номер направления   | 🔺 Код пробы        | A.                  | Наименование пробы образца                          |
| 10215               | 8379.1.25          | 02.16.B             | 1 вода питьевая централизованная из скважины (подъ  |
| 10216               | 8380.1.25          | 02.16.8             | 2 вода питьевая централизованная из скважины (подъ  |
| 10217               | 8381.1.25          | 02.16.B             | 3 вода питьевая централизованная из скважины (скв.1 |

 Протокол можно создать на основании «Заявления на исследование» или «Поручения» (бюджет). Открыв заявление (поручение), нажимаем «Создать на основании» и выбираем «Протокол».

| Заявление на исслед<br>Перейти                                                        | Заявления<br>Провести и а                   | е на исследование 3            | 542 от 23.03.2016<br>Іздать на основания - Стат                                                   | 15:41:45<br>         | Все действи                           | (2) |
|---------------------------------------------------------------------------------------|---------------------------------------------|--------------------------------|---------------------------------------------------------------------------------------------------|----------------------|---------------------------------------|-----|
| Договора<br>Направления<br>Присоедиченные файлы<br>Протоколы<br>Экопертные заключения | Номер:<br>Заявитель:<br>Договор:<br>Работы: | 3 542 Дата (880)<br>(000 "ВИП" | Акт выполненных работ (<br>Договор<br>Направление на исследо<br>Приложение к договору<br>Протокол | Спеціочет.)<br>вание |                                       | Q   |
|                                                                                       | Прилажение                                  |                                | Экопертные заключения                                                                             |                      | Внебюджет                             | Q   |
|                                                                                       | Результат                                   |                                | 1                                                                                                 | Статус:              | Открыто                               | Q   |
|                                                                                       | Отретственный                               | Администратор                  | Q                                                                                                 | Подразделение:       | Областной центр                       | Q   |
|                                                                                       | Исполнитель:                                |                                | Q                                                                                                 | Учреждение:          | ФБУЗ "Центр пигиены и эпидемиологии в | C Q |

В открывшейся форме вписываем в «Примечание» информацию которая сможет идентифицировать этот документ (наименование пробы(объекта)). Для получения номера нажимаем

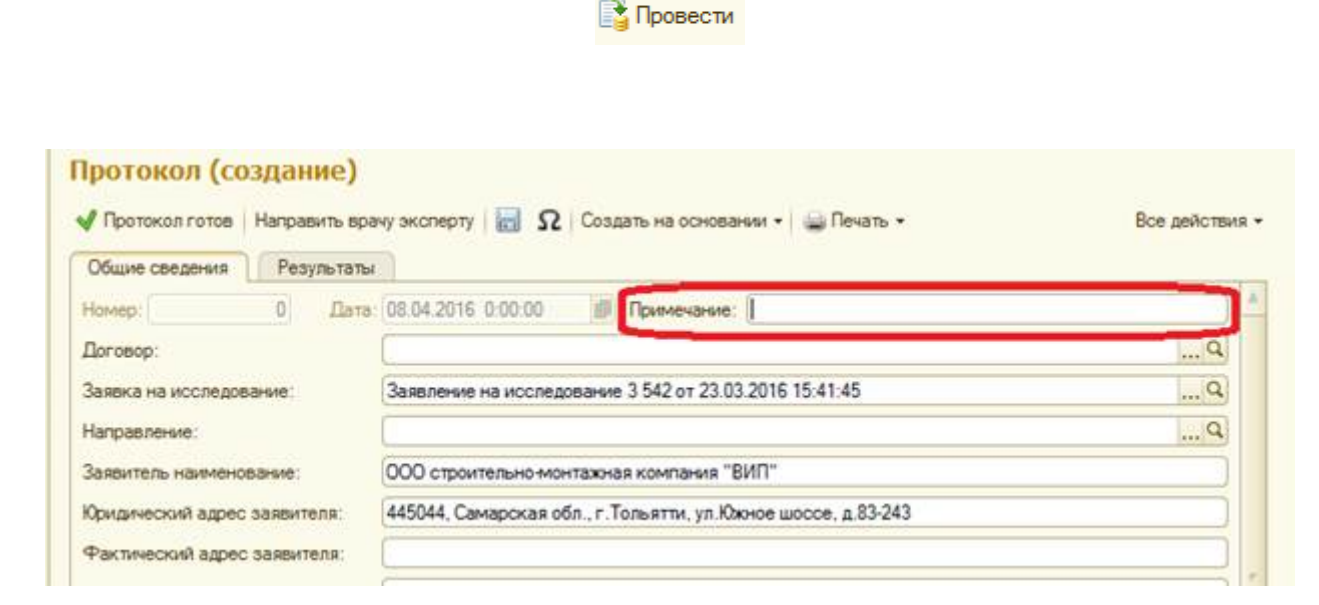

В поле «Вид акта отбора проб» выбираем вид акта отбора проб. После его заполнения становится доступно поле «Дата и номер акта»

| - |
|---|
| 9 |
|   |
|   |
|   |
|   |
|   |

После заполнения нужных полей в протоколе сохраняем его и нажимаем «Протокол готов»

Прикрепление результатов исследования к протоколу.

В вкладке «Результаты» можно добавить результаты по коду пробы или по номеру направления.

(Это старый способ и по возможности им не нужно пользоваться)

| Общие сведения<br>Човый вид результат<br>Тапьай вид | результаты<br>гов: Да • Нет • |                              |                     |
|-----------------------------------------------------|-------------------------------|------------------------------|---------------------|
| Тоиск по коду:                                      |                               | Тоиск по номеру направления: |                     |
| Код пробы                                           | Паборатория/артикул           | Показатель                   | Результат на печать |

При создании протокола на исследование необходимо выбрать «Новый вид результатов», для этого делаем активной кнопку «Да»

| Протоко     | л (создание)                 |                   |                        |             |
|-------------|------------------------------|-------------------|------------------------|-------------|
| √ Протокол  | готов Направить врачу экспер | оту 启 Ω Создать   | на основании 👻 늘 Печат | Ъ ▼         |
| Общие свед  | ения Результаты              |                   |                        |             |
| Новый вид р | езультатов: Да 🔹 Нет 🚽       |                   |                        |             |
| Добавить ис | сследование 💥                |                   |                        |             |
| Ν           | Код пробы                    | Номер направления | Наименование пробы     | Лаборатория |

Далее выбираем результат, выбрав команду «Добавить исследование»

В открывшемся окне ищем исследование по номеру направления

| Общие  | сведения       | Результаты                                |                                       |               |                                                                                                    |
|--------|----------------|-------------------------------------------|---------------------------------------|---------------|----------------------------------------------------------------------------------------------------|
| ювый в | вид результато | ов: Да • Нет •                            |                                       |               |                                                                                                    |
| Добави | ть исследов    | 1С:Предприятие                            |                                       |               | ×                                                                                                    |
| N      | Код про        | Осуществить поиск по                      |                                       |               | абор                                                                                                    |
|        |                | Номеру направления                        | Коду пробы                            | Отмена        |                                                                                                    |
|        |                |                                           |                                       |               |                                                                                                    |
|        |                |                                           |                                       |               | and the second second se |
|        |                |                                           |                                       |               |                                                                                                    |
|        |                |                                           |                                       |               |                                                                                                    |
|        | E BE           | зедите номер направлени                   | 1я - Лабор (1C:Пр                     | редприятие) 🗙 |                                                                                                    |
|        | BR             | зедите номер направлени                   | 1я - Лабор (1С:Пр                     | редприятие) 🗙 |                                                                                                    |
|        | BB6            | зедите номер направлени<br>СДИТЕ НОМЕР НА | ия - Лабор (1С:Пр<br><b>правления</b> | редприятие) 🗙 |                                                                                                    |

После выполнения протокола необходимо нажать «Протокол готов». В этом случае результаты уходят с рабочего стола.

| Тротокол (создание)  | Протокол (создание)                          |                                                               |              |
|----------------------|----------------------------------------------|---------------------------------------------------------------|--------------|
| Терейти              | Протокол готов Направить ври                 | му эксперту 🔡 🔉 Создать на основании • 🍙 Пенать •             | Все действия |
| Приссединенные файлы | Общие сведения Результать                    | a                                                             |              |
|                      | Номер: 0 Дата                                | 08.04.2015 0.00:50 🖉 Приченание                               | 3.           |
|                      | Договор:                                     | (                                                             | Q            |
|                      | Заявка на исследование:                      | Заявление на исследование 3 542 от 23 03 2016 15 41 45        | Q            |
|                      | Направление:                                 |                                                               | P            |
|                      | Заявитель наименование:                      | 000 строительно-монтажная компания "ВИП"                      |              |
|                      | Юндический адрес заявителя:                  | 445044, Самарская обп., г. Тольятик, ул Южное шоссе, д.83-243 | ]            |
|                      | Фактический адрес заявителя:                 | [                                                             |              |
|                      | Акт обора проб (обследования):               | (                                                             |              |
|                      | <ul> <li>Дополнительные сведения:</li> </ul> |                                                               |              |

From: http://wiki.parus-s.ru/ - ИМЦ Wiki Permanent link: http://wiki.parus-s.ru/doku.php?id=okabu:lis\_imts:meta:44e71b80\_707d\_44d5\_8e6f\_5619db0b3bc2 Last update: 2016/09/08 07:06